## STATEC

Erhebung über Einkommen und Lebensbedingungen (EU-SILC)

Den Fragebogen übermitteln

MyGuichet.lu

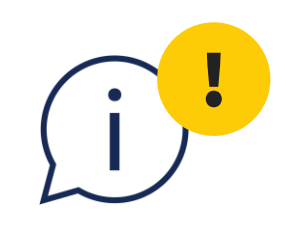

## Bitte beachten Sie, dass Sie die Erhebung bis zum **15. September 2024** ausfüllen und übermitteln müssen.

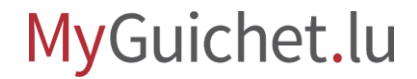

1

Wenn Sie alle Fragen der Erhebung beantwortet haben, gelangen Sie zur Bestätigung der Eingaben.

#### MyGuichet.lu ALEX GUIC

#### Umfrage über das Einkommen

#### Schritte

- Zugangscode Einleitung
- Zustimmung
- ••• Informationen über den
- Haushalt ··· Informationen zur Person

 $\sim$ 

 $\sim$ 

Bestätigung der Eingaben

| HET |                                                                                                    |   |
|-----|----------------------------------------------------------------------------------------------------|---|
| und | d die Lebensbedingungen der Haushalte                                                                                     |   |
| I   | Fragebogen bestätigen                                                                                                    |   |
|     | Der Fragebogen ist jetzt ausgefüllt.<br>Bitte überprüfen Sie ein letztes Mal Ihre Daten vor dem Absenden des Fragebogens. |   |
|     | Zugangscode                                                                                                    | ~ |
|     | Einleitung                                                                                                    | ~ |
|     | Zustimmung                                                                                                    | ~ |
|     | Adresse des Haushalts                                                                                                    | ~ |
|     | Zusammensetzung des Haushalts                                                                                             | ~ |
|     | Überprüfung der Haushaltszusammensetzung                                                                                  | ~ |
|     | Person, die die Fragen zum Haushalt beantwortet                                                                           | ~ |
|     | Die Beziehungs- und Verwandtschaftsverhältnisse von Oriel, geboren am 05/05/1983                                          | ~ |
|     | Die Beziehungs- und Verwandtschaftsverhältnisse von Galatee,<br>geboren am 26/10/1996                                     | ~ |
|     |                                                                                                    |   |

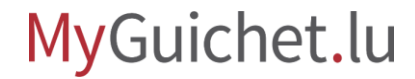

## Wir werden Sie Schritt für Schritt durch den Online-Fragebogen auf MyGuichet.lu führen:

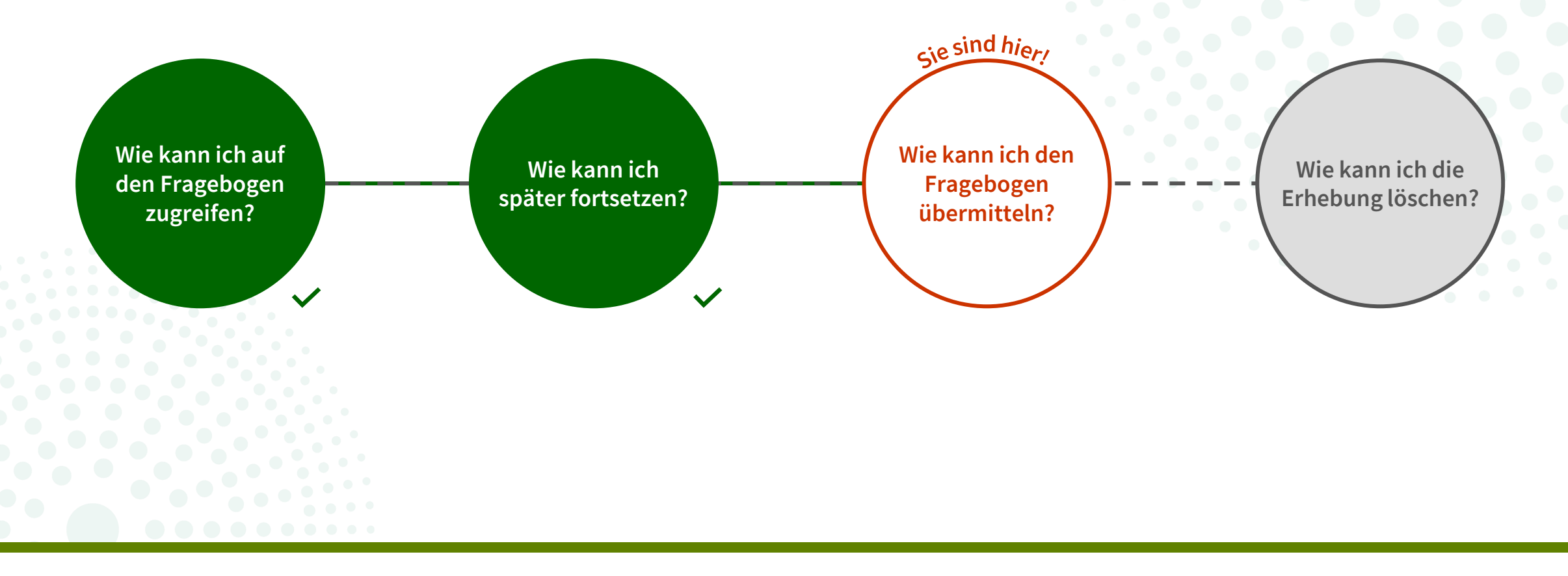

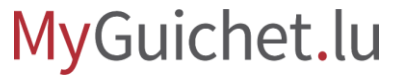

2

- 1. Scrollen Sie bis zum Ende der Seite.
- 2. Klicken Sie auf "**Eingaben bestätigen**".

| Inderinter Station   Zugang zu öffentlichem Transport   Berufliche Situation   Berufliche Situation   Diskriminierung   Diskriminierung   Einkommen   Bestätigung   Transaktionen/Überweisungen zwischen Haushalten   Steuern und Abgaben   Der folgende Teil bezieht sich auf Oriel   Information über Person   Aktivitäten der Kinder   Gesundheitsstatus der Kinder      |           | Materielle Situation                            | $\sim$           |
|----------------------------------------------------------------------------------------------------|-----------|-------------------------------------------------|------------------|
| Eugang Zu orientuichem fransport   Berufliche Situation   Berufliche Situation   Diskriminierung   Diskriminierung   Einkommen   Bestätigung   Transaktionen/Überweisungen zwischen Haushalten   Steuern und Abgaben   Oer folgende Teil bezieht sich auf Oriel   Information über Person   Aktivitäten der Kinder   Gesundheitsstatus der Kinder                           |           | Zugang zu öffentlichem Transport                |                  |
| Berufliche Situation   Berufliche Situation   Diskriminierung   Diskriminierung   Einkommen   Bestätigung   Transaktionen/Überweisungen zwischen Haushalten   Steuern und Abgaben   Steuern und Abgaben   Der folgende Teil bezieht sich auf Oriel   Information über Person   Aktivitäten der Kinder   Gesundheitsstatus der Kinder                                        |           | Lugang zu offentlichem Transport                | <b></b>          |
| Berufliche Situation   Diskriminierung   Diskriminierung   Einkommen   Einkommen   Bestätigung   Transaktionen/Überweisungen zwischen Haushalten   Transaktionen/Überweisungen zwischen Haushalten   Steuern und Abgaben   Steuern und Abgaben   Der folgende Teil bezieht sich auf Oriel   Information über Person   Aktivitäten der Kinder   Gesundheitsstatus der Kinder |           | Berufliche Situation                            | ~                |
| Diskriminierung   Einkommen   Einkommen   Bestätigung   Transaktionen/Überweisungen zwischen Haushalten   Steuern und Abgaben   Steuern und Abgaben   Der folgende Teil bezieht sich auf Oriel   Information über Person   Aktivitäten der Kinder   Gesundheitsstatus der Kinder                                                                                            |           | Berufliche Situation                            | ~                |
| Einkommen   Bestätigung   Transaktionen/Überweisungen zwischen Haushalten   Steuern und Abgaben   Steuern und Abgaben   Der folgende Teil bezieht sich auf Oriel   Information über Person   Aktivitäten der Kinder   Cesundheitsstatus der Kinder   Vorheriger Schritt                                                                                                    |           | Diskriminierung                                 | ~                |
| Bestätigung   Transaktionen/Überweisungen zwischen Haushalten   Steuern und Abgaben   Steuern und Abgaben   Der folgende Teil bezieht sich auf Oriel   Information über Person   Aktivitäten der Kinder   Gesundheitsstatus der Kinder                                                                                                    |           | Einkommen                                       | ~                |
| Transaktionen/Überweisungen zwischen Haushalten   Steuern und Abgaben   Der folgende Teil bezieht sich auf Oriel   Information über Person   Aktivitäten der Kinder   Gesundheitsstatus der Kinder   Gesundheitsstatus der Kinder                                                                                                    |           | Bestätigung                                     | ~                |
| Steuern und Abgaben   Der folgende Teil bezieht sich auf Oriel   Information über Person   Aktivitäten der Kinder   Gesundheitsstatus der Kinder   Cesundheitsstatus der Kinder                                                                                                    |           | Transaktionen/Überweisungen zwischen Haushalten | ~                |
| Der folgende Teil bezieht sich auf Oriel   Information über Person   Aktivitäten der Kinder   Gesundheitsstatus der Kinder     Cesundheitsstatus der Kinder     Vorheriger Schritt     EINGABEN   BESTÄTIGEN    Kontakt                                                                                                    |           | Steuern und Abgaben                             | ~                |
| Information über Person   Aktivitäten der Kinder   Gesundheitsstatus der Kinder   Gesundheitsstatus der Kinder     Vorheriger Schritt     EINGABEN   BESTÄTIGEN   Kontakt Version 24 05 02                                                                                                    |           | Der folgende Teil bezieht sich auf Oriel        | ~                |
| Aktivitäten der Kinder   Gesundheitsstatus der Kinder     Vorheriger Schritt     EINGABEN   BESTÄTIGEN      Version 24.05.02                                                                                                    |           | Information über Person                         | ~                |
| Gesundheitsstatus der Kinder     Vorheriger Schritt     EINGABEN   BESTÄTIGEN      Kontakt   Version 24.05.02                                                                                                    |           | Aktivitäten der Kinder                          | ~                |
| Vorheriger Schritt                                                                                                    |           | Gesundheitsstatus der Kinder                    | ~                |
| Kontakt Version 24.05.02                                                                                                    |           | Vorheriger Schritt                              |                  |
|                                                                                                    | l Kontakt |                                                 | Version 24.05.02 |
|                                                                                                    |           |                                                 |                  |

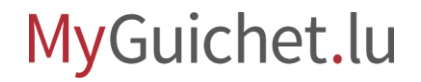

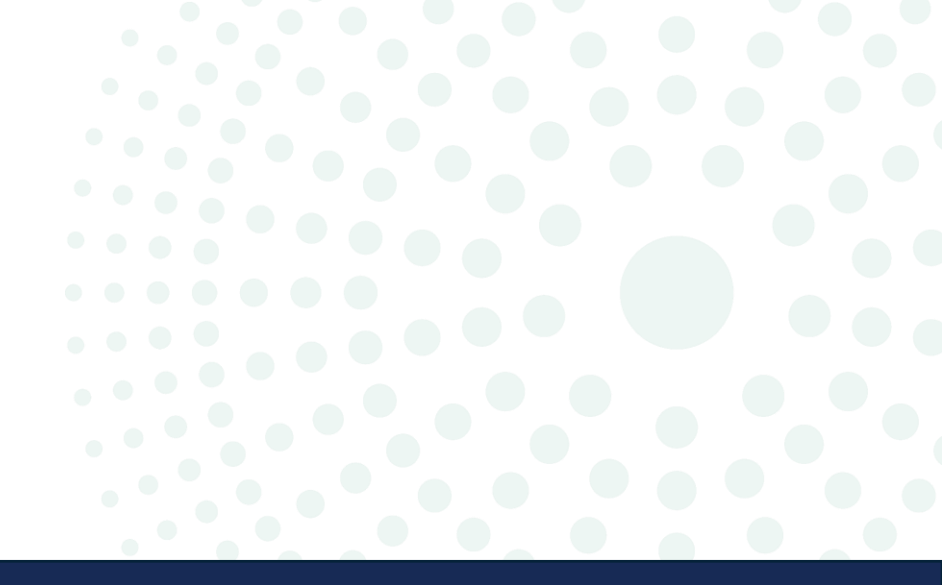

# Vorgang mit Authentifizierung

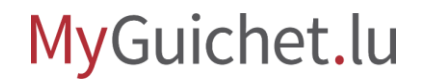

Seite 6 von 18

3!

### Klicken Sie auf "Übermitteln".

| Meine Vorgänge                                                                   | Meine Daten Meine Mitteilungen                                                                                                    |                                                                                                    |
|----------------------------------------------------------------------------------|----------------------------------------------------------------------------------------------------|----------------------------------------------------------------------------------------------------|
| Startseite > Meine Vorgänge > STATE<br>STATEC : Europäische Er<br>2024-A002-T391 | C : Europäische Erhebung über Einkommen und Lebensbedingungen (EU-SILC)<br>rhebung über Einkommen und Lebensbedingungen (EU-SILC) 🖍 |                                                                                                    |
|                                                                                  |                                                                                                    |                                                                                                    |
| Schritt<br>2/3<br>Wird vorbereitet<br>Schritte anzeigen                          | Übermittlung des Vorgangs bestätigen                                                                                                | Zuständige Stelle<br>a statistique et des études économiques du<br>embourg (enquête EU-SILC).<br>Die Kontaktdaten anzeigen |
| Übersicht<br>Ordner                                                              | GESAMT: 1 Formular, 0 Anhang, 0 Anlage Formular                                                                                     |                                                                                                    |
| Mitteilung<br>Vorgangsverlauf                                                    |                                                                                                    | Bearbeiten •••                                                                                                    |

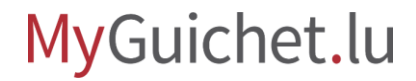

4

Klicken Sie auf "**Übermitteln**", um die Übermittlung der Erhebung zu bestätigen.

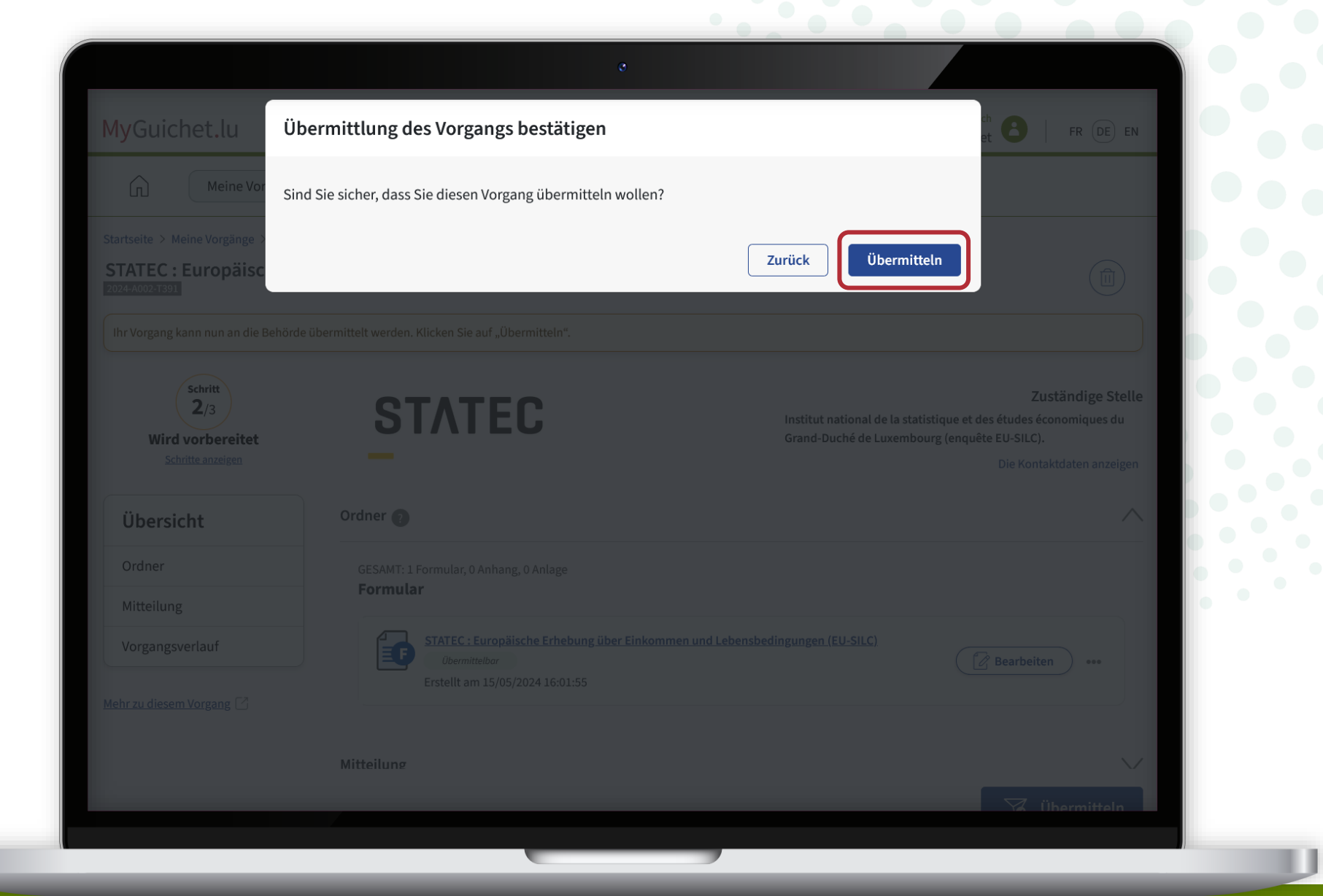

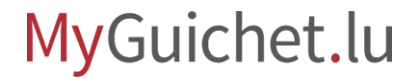

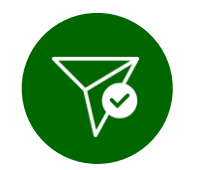

Sie haben die Erhebung erfolgreich an das STATEC weitergeleitet!

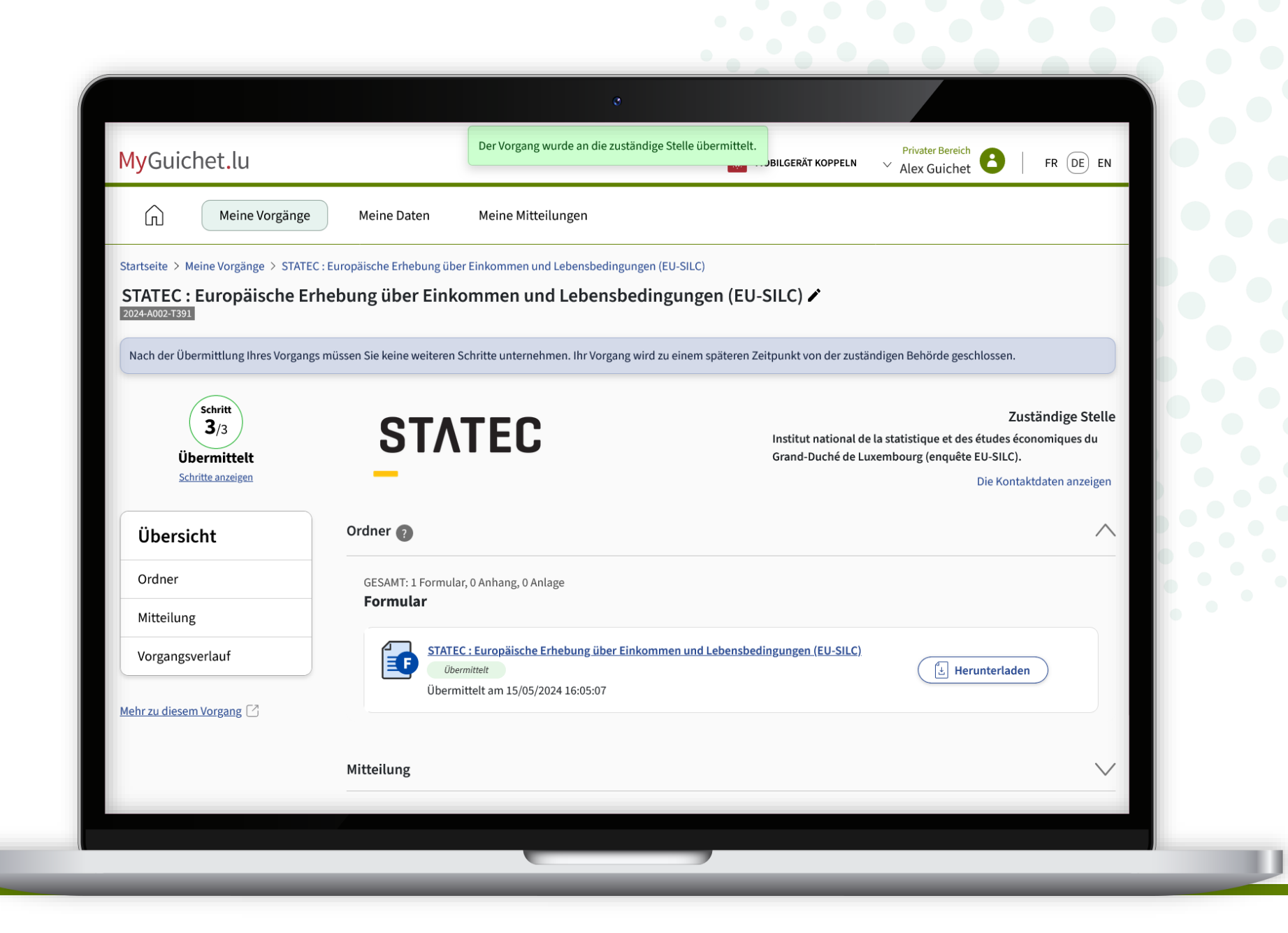

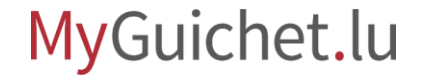

i

Der Inhaber des privaten

**Bereichs** erhält zudem eine automatische E-Mail, die ihn über die erfolgreiche Übermittlung der Erhebung informiert.

| •                                                                                                    |         |                |                  |                       |          |
|----------------------------------------------------------------------------------------------------|---------|----------------|------------------|-----------------------|----------|
| MyGuichet: Ihr Vorgang Nr. 2024-A002-T391 wurde übermit                                                                                                  | elt.    |                |                  |                       |          |
| MyGuichet                                                                                                    | $\odot$ | ← Reply        | Keply All        | $\rightarrow$ Forward | •••      |
|                                                                                                    |         |                |                  | Wed 15/05/202         | 24 16:05 |
| Dies ist eine automatische Nachricht.<br>Bitte antworten Sie nicht auf diese E-Mail.                                                                     |         |                |                  |                       |          |
| Ihr elektronischer Vorgang STATEC : Europäische Erhebung über Einkommen und Lebensbedi<br>zuständige Verwaltung übermittelt.                             | ngunge  | n (EU-SILC) Nr | . 2024-A002-T391 | wurde an die          |          |
| Für nähere Informationen zu seinem Eingang und seiner Bearbeitung rufen Sie Ihren Vorgang<br>wenden Sie sich an die für Ihren Antrag zuständige Behörde: | in Ihre | m Bereich      | auf MyGu         | uichet.lu auf oder    |          |
| https://redirect-stg.myguichet.lu/procedure/open/753125?spaceId=352563                                                                                   |         |                |                  |                       |          |
| Mit freundlichen Grüßen,                                                                                                    |         |                |                  |                       |          |
| MyGuichet.lu                                                                                                    |         |                |                  |                       |          |
|                                                                                                    |         |                |                  |                       |          |
|                                                                                                    |         |                |                  |                       |          |
|                                                                                                    |         |                |                  |                       |          |
|                                                                                                    |         |                |                  |                       |          |
|                                                                                                    |         |                |                  |                       |          |
|                                                                                                    |         |                |                  |                       |          |
|                                                                                                    |         |                |                  |                       |          |
|                                                                                                    |         |                |                  |                       |          |
|                                                                                                    |         |                |                  |                       |          |

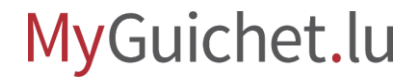

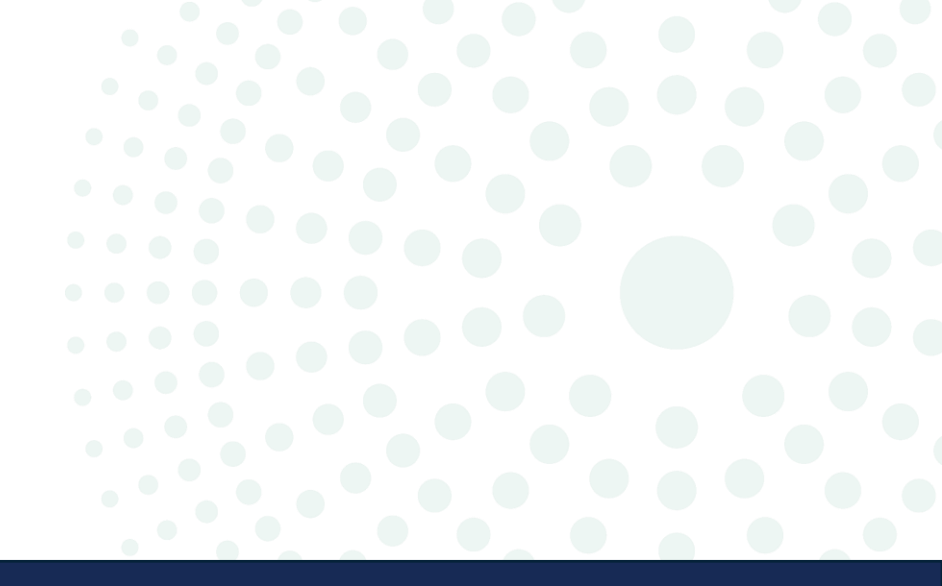

## Vorgang ohne Authentifizierung

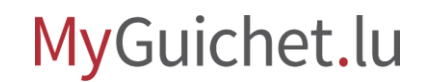

Seite 11 von 18

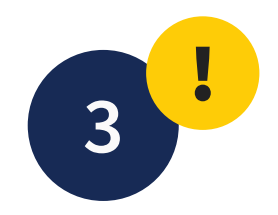

Klicken Sie auf "Weiter".

| STATEC : Europäische Erhebung über Einkommen und Lebensbedingungen         (EU-SILC)         Hinzufügen der Belege         Dieser Vorgang erfordert keine Belege.         Zurück       Den Vorgang löschen | Institut national de la statistique<br>et des études économiques du<br>Grand-Duché de Luxembourg<br>(enquête EU-SILC).<br>13, rue Erasme<br>L-1468 Luxembourg<br>Luxemburg<br>Tel.: (+352) 8002 9000<br>E-mail : silc@statec.etat.lu |
|----------------------------------------------------------------------------------------------------|----------------------------------------------------------------------------------------------------|
|                                                                                                    | Status<br>Wird vorbereitet                                                                                                    |

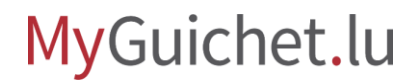

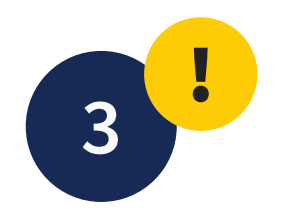

#### Klicken Sie auf "**Übermitteln**", um die Übermittlung der Erhebung zu bestätigen.

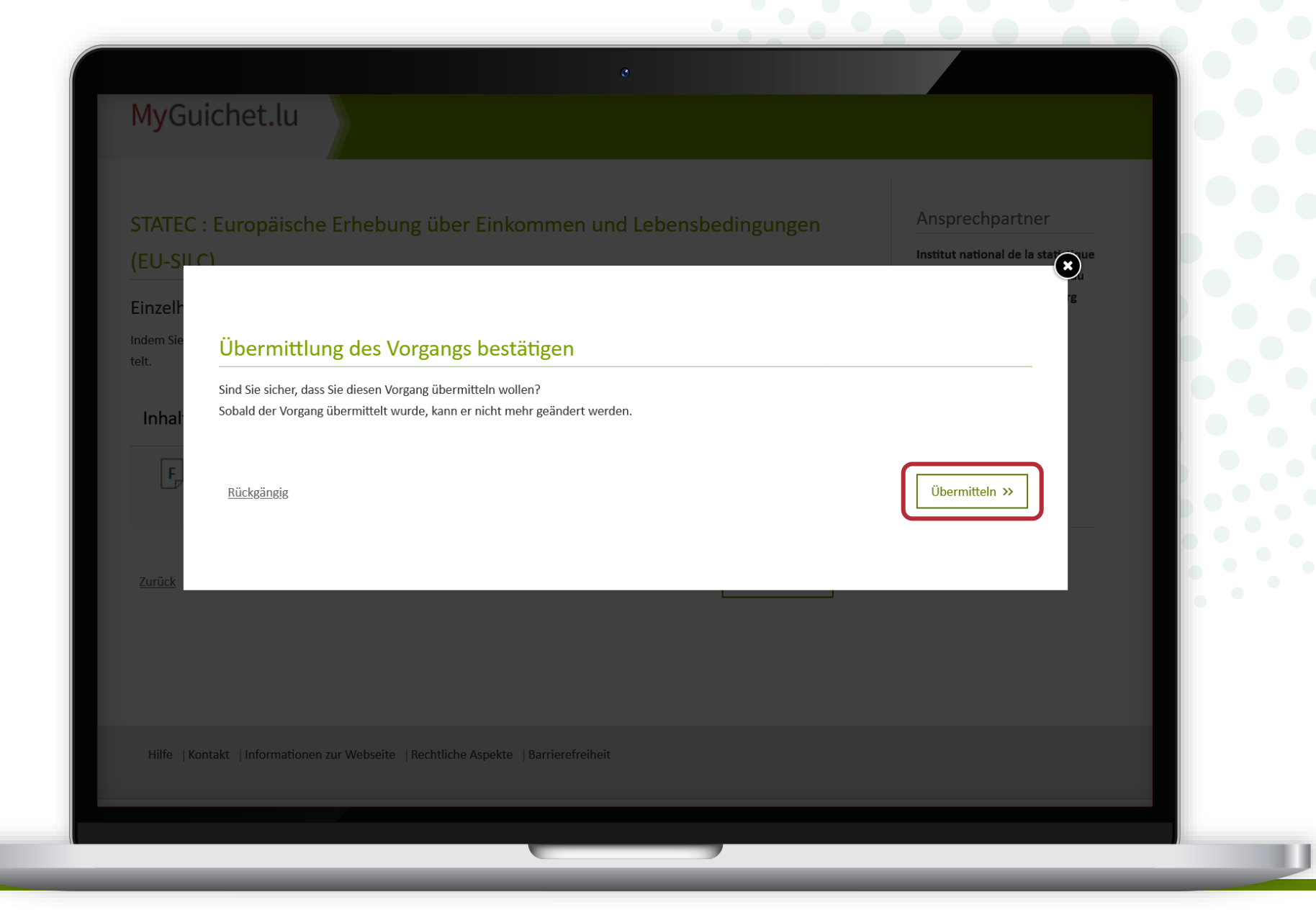

MyGuichet.lu

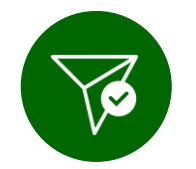

#### Sie haben die Erhebung erfolgreich an das STATEC weitergeleitet!

| <mark>∕ly</mark> Guichet.lu                                                                                                    | Der Vorgang wurde erfolgreich übermittelt                                                                                                    | ×                                                                                                    |  |
|----------------------------------------------------------------------------------------------------|----------------------------------------------------------------------------------------------------|----------------------------------------------------------------------------------------------------|--|
| TATEC : Europäisch<br>EU-SILC)<br>bermittlungsbestätigu<br>r Vorgang wurde mit der Referen<br>rgessen Sie nicht, Ihren ausgefül<br>re E-Mail zur Bestätigung der Üb | e Erhebung über Einkommen und Lebensbedingungen<br>ng<br>z 2024-A002-T421 an die zuständige Behörde übermittelt.<br>Iten Vorgang herunterzuladen und zu speichern.<br>ermittlung Ihres Vorgangs wurde an folgende Adresse versandt: silc.myguichet@statec.etat.lu | Ansprechpartner<br>Institut national de la statistique<br>et des études économiques du<br>Grand-Duché de Luxembourg<br>(enquête EU-SILC).<br>13, rue Erasme<br>L-1468 Luxembourg<br>Luxemburg<br>Tel.: (+352) 8002 9000<br>E-mail : silc@statec.etat.lu |  |
| F STATEC : Europäische I                                                                                                    | Erhebung über Einkommen und Lebensbedingungen (EU-SILC) 🔀                                                                                                    | Status<br>Übermittelt                                                                                                    |  |
| Zurück zur Informationsseite übe                                                                                                    | <u>r den Vorgang</u>                                                                                                    | Aktenzeichen<br>2024-A002-T421                                                                                                    |  |
| Hilfe  Kontakt  Informatione                                                                                                    | n zur Webseite   Rechtliche Aspekte   Barrierefreiheit                                                                                                    |                                                                                                    |  |

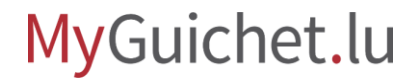

# i

#### Sie können die Erhebung im **PDF-Format** herunterladen.

Sobald Sie **das Browser-Tab oder das Browser-Fenster geschlossen** haben, können Sie nicht mehr auf dieses Dokument zugreifen.

#### MyGuichet.lu Der Vorgang wurde erfolgreich übermittelt Ansprechpartner STATEC : Europäische Erhebung über Einkommen und Lebensbedingungen Institut national de la statistique (EU-SILC) et des études économiques du Grand-Duché de Luxembourg Übermittlungsbestätigung (enquête EU-SILC). 13, rue Erasme Ihr Vorgang wurde mit der Referenz 2024-A002-T421 an die zuständige Behörde übermittelt. L-1468 Luxembourg Vergessen Sie nicht, Ihren ausgefüllten Vorgang herunterzuladen und zu speichern. Luxemburg Eine E-Mail zur Bestätigung der Übermittlung Ihres Vorgangs wurde an folgende Adresse versandt: silc.myguichet@statec.etat.lu Tel.: (+352) 8002 9000 E-mail : silc@statec.etat.lu Inhalt der übermittelten Akte ^ STATEC : Europäische Erhebung über Einkommen und Lebensbedingungen (EU-SILC) 🕑 Status Übermittelt Zurück zur Informationsseite über den Vorgang Aktenzeichen 2024-A002-T421 Hilfe | Kontakt | Informationen zur Webseite | Rechtliche Aspekte | Barrierefreiheit

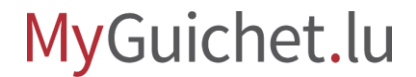

i

Wenn Sie eine E-Mail-Adresse für die **Kontaktperson** angegeben haben, erhält diese ebenfalls eine automatische E-Mail, die sie über die erfolgreiche Übermittlung der Erhebung informiert.

|                                                                                               |                                         |                 | K Reply All        | $\rightarrow$ Forward |          |
|-----------------------------------------------------------------------------------------------|-----------------------------------------|-----------------|--------------------|-----------------------|----------|
| MyGuichet                                                                                     | $\bigcirc$                              | Jiteply         |                    | Thu 16/05/202         | 24 14:00 |
|                                                                                               |                                         |                 |                    | 110 10/03/202         | .4 14.00 |
| es ist eine automatische Nachricht.<br>Itte antworten Sie nicht auf diese E-Mail.             |                                         |                 |                    |                       |          |
| r elektronischer Vorgang STATEC : Europäische Erhebung ü<br>uständige Verwaltung übermittelt. | iber Einkommen und Lebensbedingunge     | en (EU-SILC) Nr | . 2024-A002-T885   | wurde an die          |          |
| e werden über den Fortschritt Ihres Antrags per E-Mail info                                   | prmiert.                                |                 |                    |                       |          |
| ür nähere Informationen zur Übermittlung und Bearbeitung                                      | g des Vorgangs wenden Sie sich bitte ar | י:              |                    |                       |          |
| stitut national de la statistique et des études économiques                                   | s du Grand-Duché de Luxembourg (enq     | uête EU-SILC).  |                    |                       |          |
| 3 rue Erasme<br>•1468 Luxembourg                                                              |                                         |                 |                    |                       |          |
| uxemburg                                                                                      |                                         |                 |                    |                       |          |
| +352) 8002 9000                                                                               |                                         |                 |                    |                       |          |
| it furnalishan Grißen                                                                         |                                         |                 |                    |                       |          |
|                                                                                               |                                         | 1 . ( <b>^</b>  |                    |                       |          |
| Institut national de la statistique et des etudes ec                                          | conomiques du Grand-Duche de Luxem      | nbourg (enquet  | e EU-SILC). uber / | AyGuichet.lu          |          |
|                                                                                               |                                         |                 |                    |                       |          |
|                                                                                               |                                         |                 |                    |                       |          |
|                                                                                               |                                         |                 |                    |                       |          |

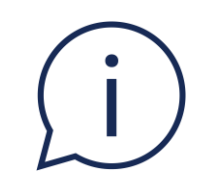

## Wenn Sie zu Beginn des Fragebogens angegeben haben, dass Ihr Haushalt der Teilnahme an der Erhebung nicht zustimmt, erhalten Sie keine Übermittlungsbestätigung per E-Mail.

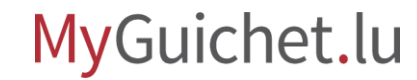

## Sehen Sie sich auch die anderen Tutorials zum Online-Fragebogen an:

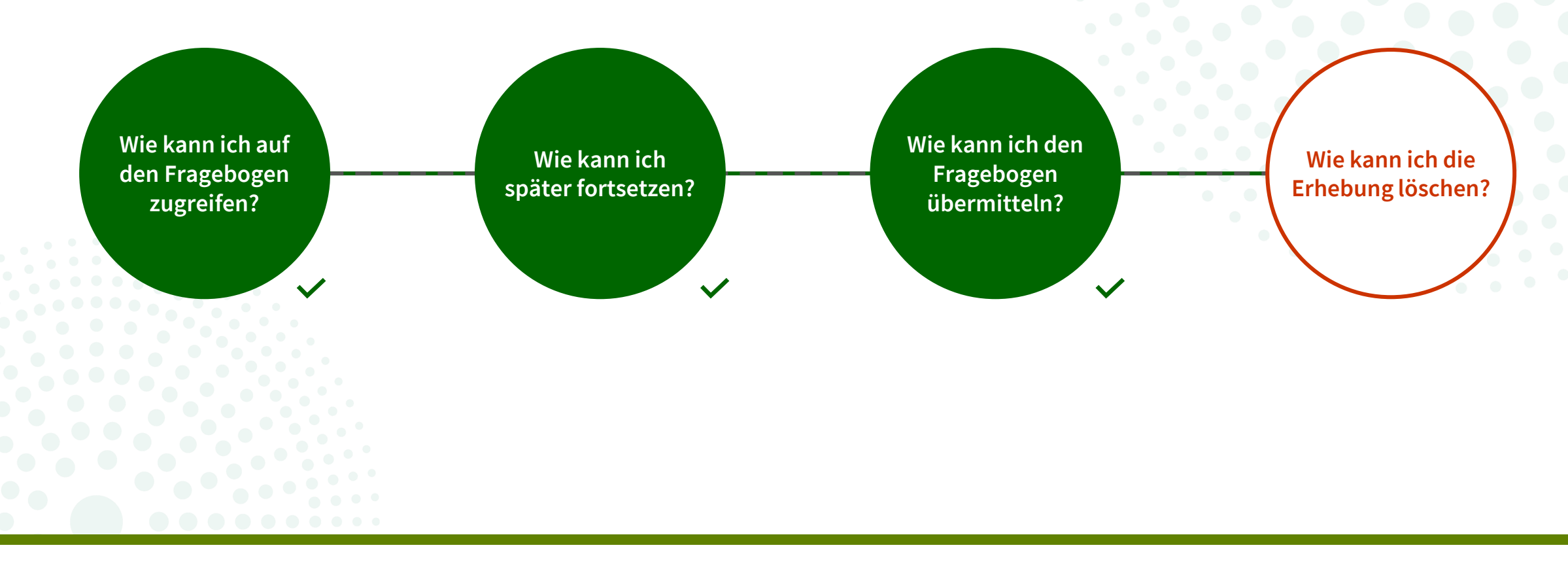

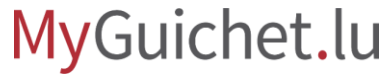

# Haben Sie Fragen zur Erhebung oder benötigen Sie Hilfe beim Ausfüllen des Online-Fragebogens?

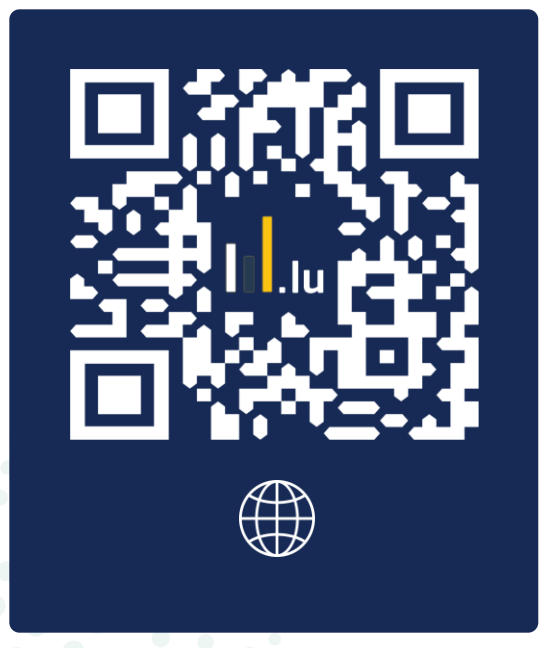

### (+352) 8002 9000

silc@statec.etat.lu

(a)

**STATEC** 

montags bis freitags von 10:00 bis 12:00 Uhr und von 12:30 bis 14:00 Uhr

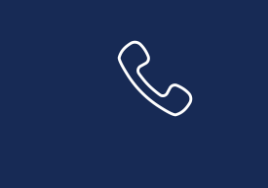

# Benötigen Sie technische Hilfe bei der Nutzung von MyGuichet.lu?

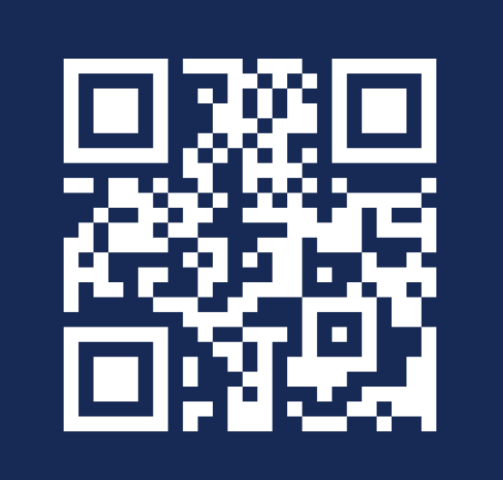

**Online-Formular** 

(+352) 247-82 000 montags bis freitags von 8.00 bis 18.00 Uhr

**11, rue Notre-Dame L-2240 Luxemburg** montags bis freitags von 8.00 bis 17.00 Uhr

 $\square$ 

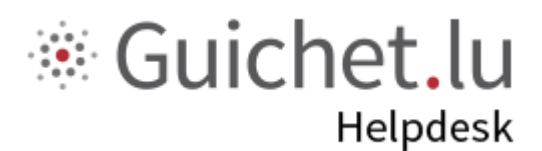

## STATEC

**Guichet.lu** 11, Rue Notre-Dame L-2240 Luxemburg (+352) 247-82 000

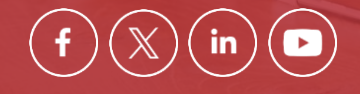

Verantwortlicher Herausgeber:

Zentrum für Informationstechnologien des Staates (*Centre des technologies de l'information de l'État* – CTIE)

**Datum des letzten Updates:** 12. Juni 2024

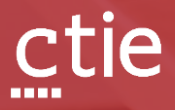